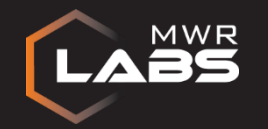

# The Pageantry of Lateral Movement

Stuart Morgan

14<sup>th</sup> January 2016

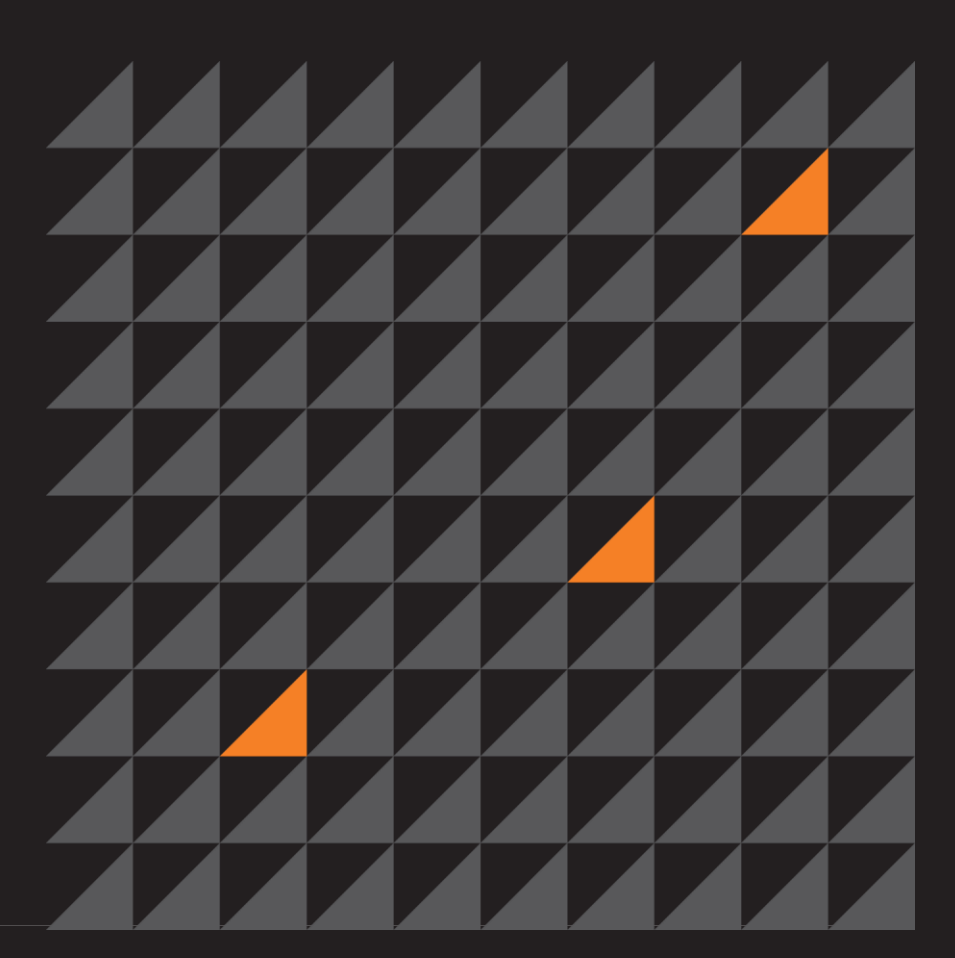

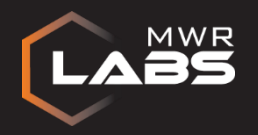

## Introduction

- Gained a foothold on 'STUFUS'
  - Phishing e-mail  $\rightarrow$  Meterpreter RAT
  - Username: STUFUS\it.user
  - Password: Pa\$\$w0rd1

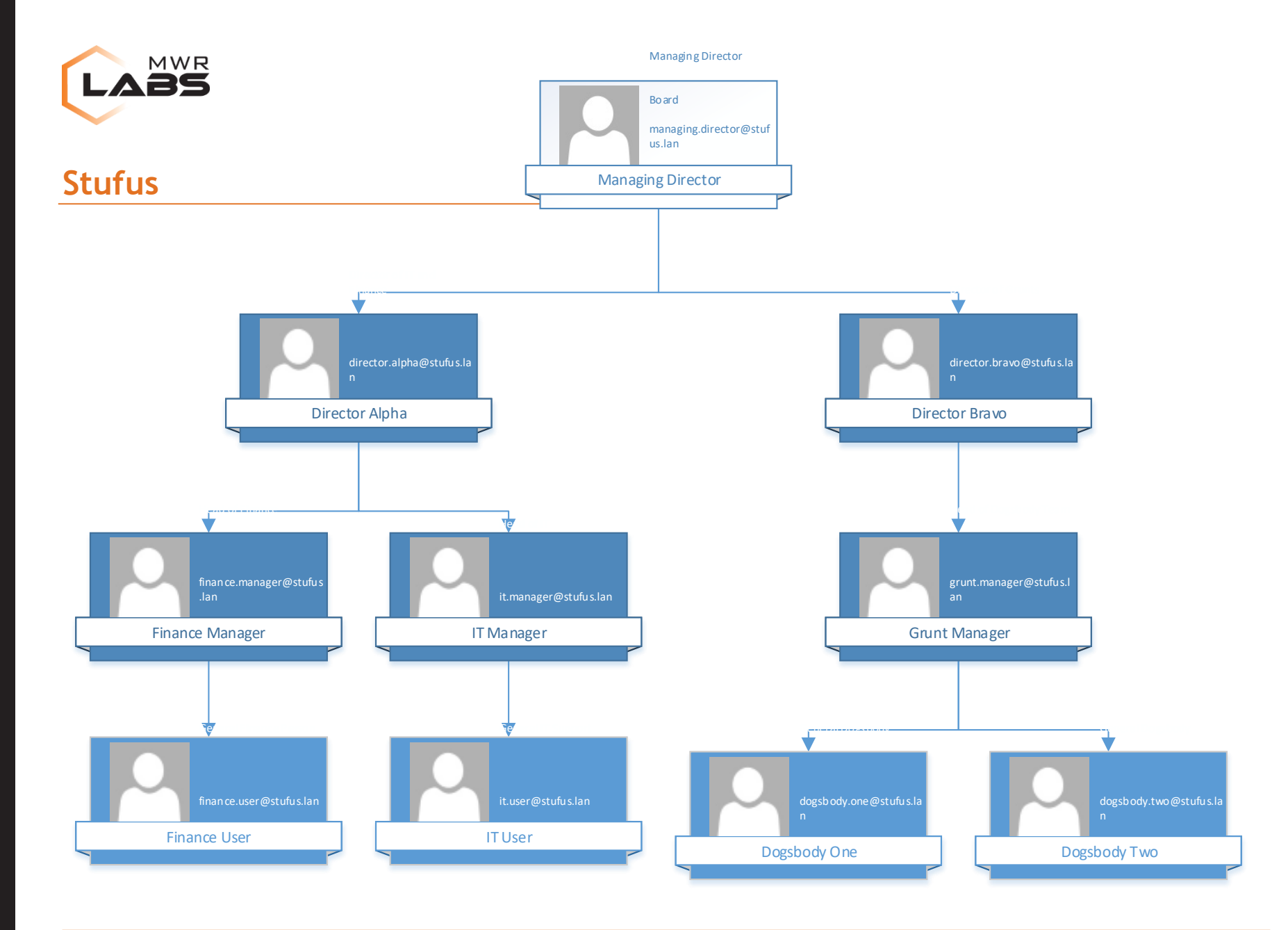

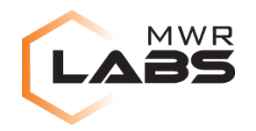

#### Situational Awareness: AD Explorer

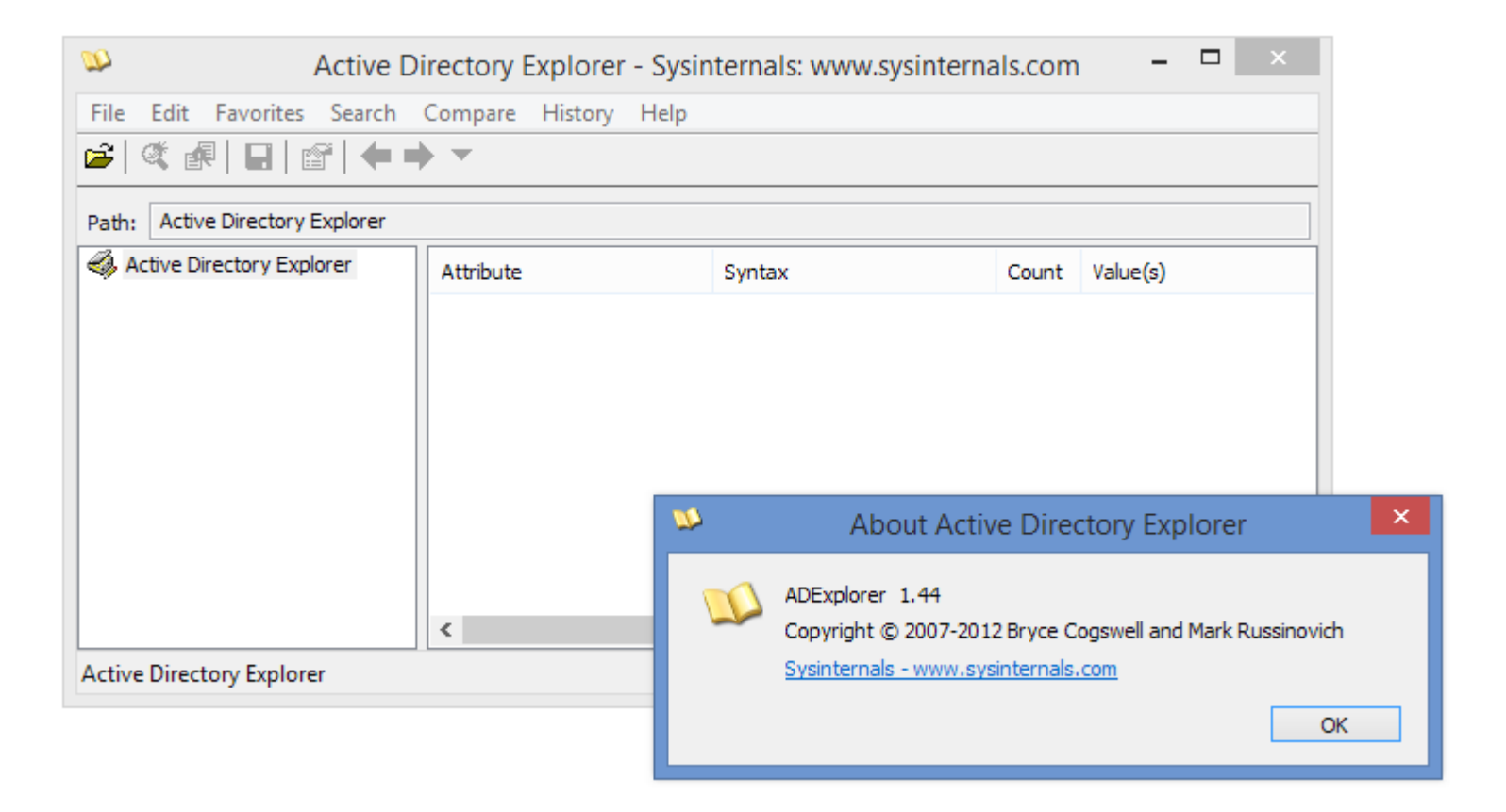

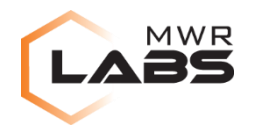

#### Situational Awareness: AD Explorer

| distinguishedName                                                                                                    | sAMAccountName                                             | ^  |
|----------------------------------------------------------------------------------------------------|------------------------------------------------------------|----|
| CN=IT Manager,OU=IT,DC=stufus,<br>CN=IT User,OU=IT,DC=stufus,DC=<br>CN=IT Manager (Admin Account),<br>CN=IT User (Admin Account),OU=I | it.manager<br>it.user<br>it.manager-admin<br>it.user-admin |    |
| CN=ITTeam,OU=IT,DC=stufus,DC                                                                                                    | ITTeam                                                     | Υ. |
| CN=Managed Service Accounts                                                                                                    |                                                            |    |

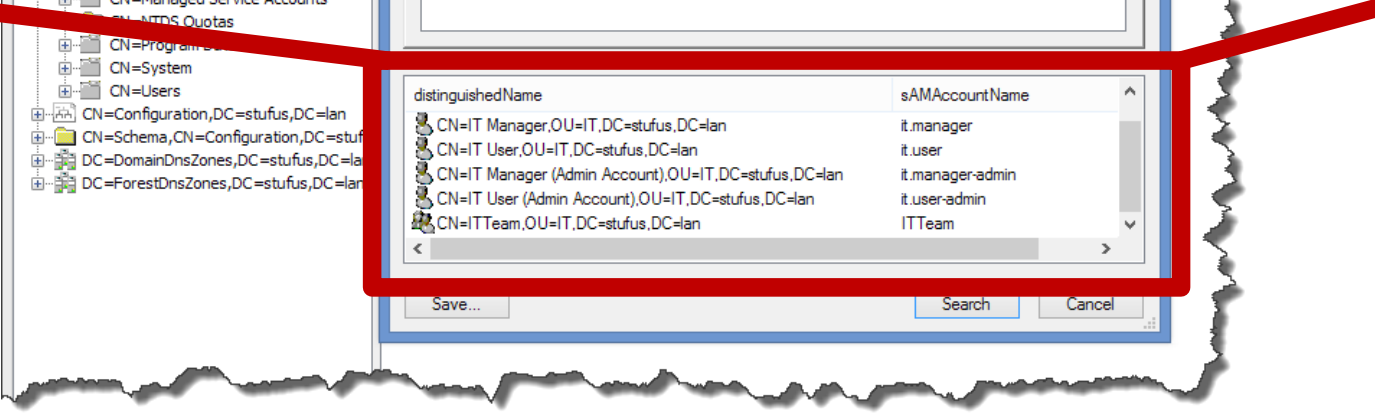

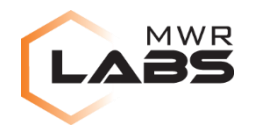

#### Windows Messages

| Stufus 2016 | ^ |
|-------------|---|
| Stufus 2017 |   |
| Stufus 2018 |   |
| Stufus 2019 | T |
| Stufus 2020 |   |
| Stufus 2021 |   |
| Stufus 2022 |   |
| Stufus 2023 | 4 |
|             |   |

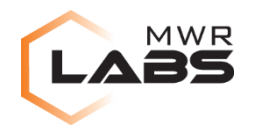

#### **#1: Hook AD Explorer Messages**

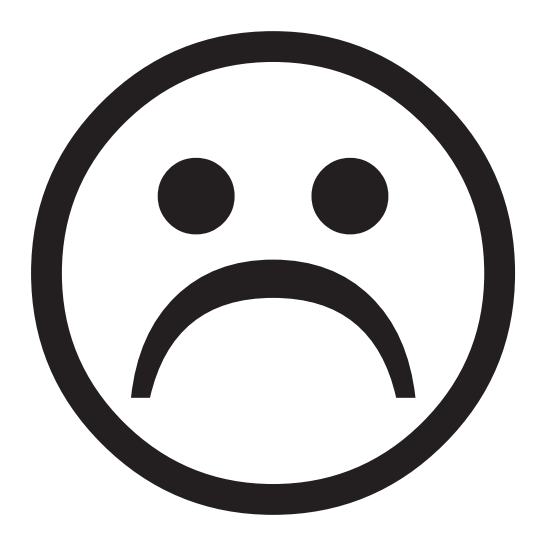

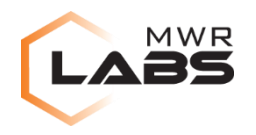

#### **#2: Interact with AD Explorer**

- 1. Find the process handle of AD Explorer and the handle of the Search Results box.
- 2. Send LVM\_GETITEMCOUNT to the Search Results box to get the number of items.
- 3. For each item (0 to LVM\_GETITEMCOUNT-1)
  - a. Allocate a block of memory inside AD Explorer's memory space.
  - b. Send LVM\_GETITEM to the Search Results box, pointing at the above block.
  - c. Copy the block of memory back to our process.
  - d. Convert from Unicode, copy to clipboard etc...

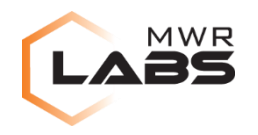

#### **ADEGrab**

# https://github.com/stufus/adegrab

| ADEGrab                                                                                                    |         | - 6 |      | × |
|----------------------------------------------------------------------------------------------------|---------|-----|------|---|
| ADEGrab                                                                                                    |         |     |      |   |
| <ul> <li>[12/01/2016 15:01:13.113] ADEGrab v1.0</li> <li>[12/01/2016 15:01:17.644] Found 6 item(s).</li> <li>[12/01/2016 15:01:17.644] Found AD Explorer listbox (Handle: 590242).</li> <li>[12/01/2016 15:01:17.644] Opened AD Explorer process (Handle: 324).</li> <li>[12/01/2016 15:01:17.644] Temporary buffer is 1502 char(s) (3004 byte(s)).</li> <li>[12/01/2016 15:01:17.660] Converted 271 characters to ANSI (multibyte) from Unicode.</li> <li>[12/01/2016 15:01:17.675] Written 270 byte(s) to output file.</li> </ul> |         |     |      |   |
| CN=Performance Monitor Users,CN=Builtin,DC=stufus,DC=lan<br>CN=IT Manager,OU=IT,DC=stufus,DC=lan<br>CN=IT User,OU=IT,DC=stufus,DC=lan<br>CN=IT Manager (Admin Account),OU=IT,DC=stufus,DC=lan<br>CN=IT User (Admin Account),OU=IT,DC=stufus,DC=lan<br>CN=ITTeam,OU=IT,DC=stufus,DC=lan                                                                                                    |         |     |      |   |
| ,<br>Stuart Morgan <stuart.morgan@mwrinfosecurity.com><br/>https://github.com/stufus   https://labs.mwrinfosecurity.com</stuart.morgan@mwrinfosecurity.com>                                                                                                    | Capture | Ç   | )uit |   |

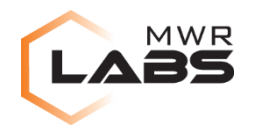

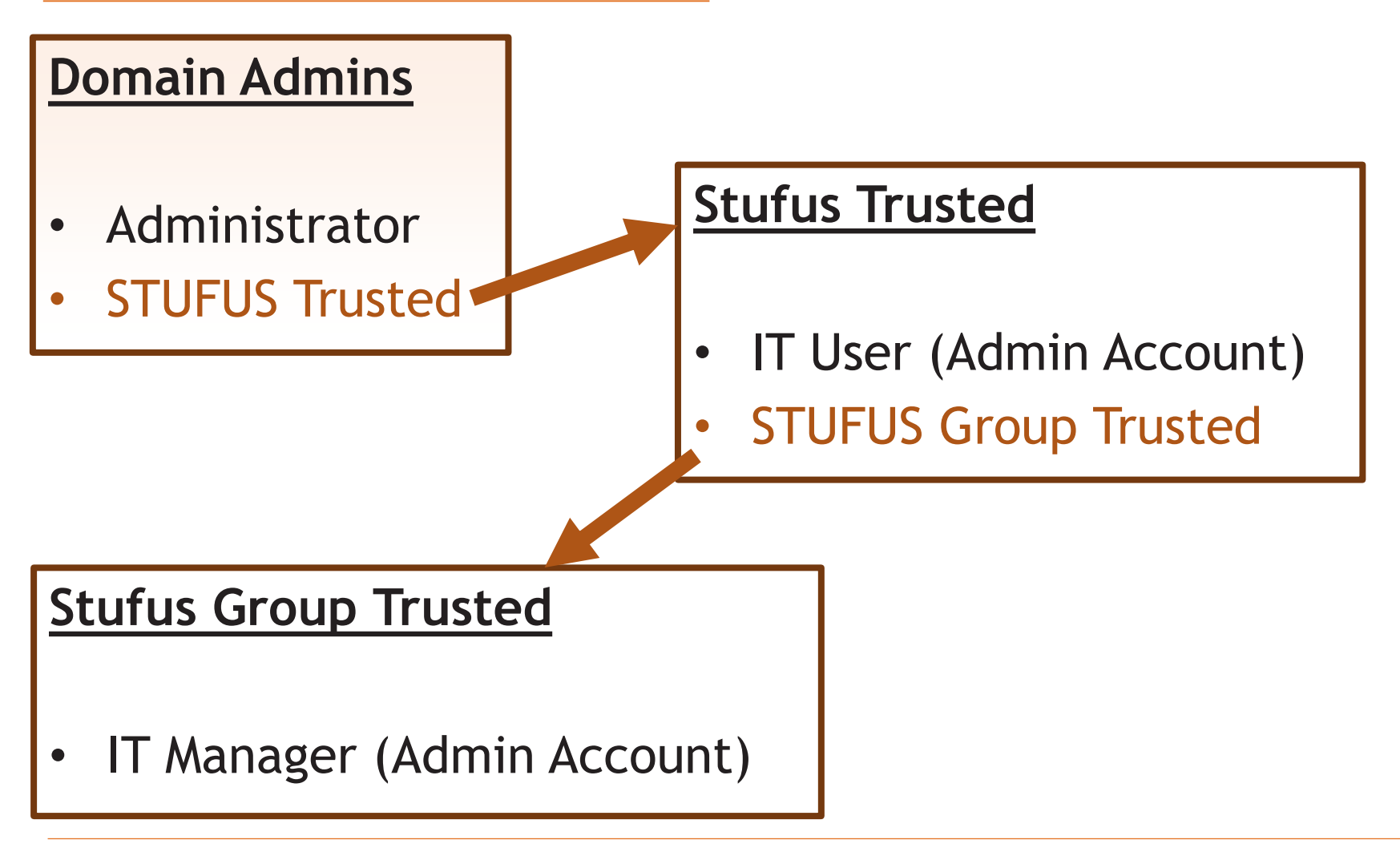

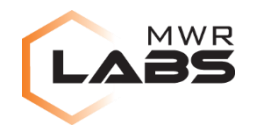

# 'net group' ADSI/LDAP queries GUI (e.g. AD Explorer)

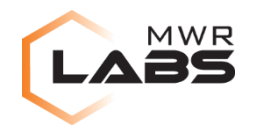

| 1.2.840.113556.1.4.1941                    | LDAP_MAT                | CHING_RULE_IN_CI            | HAIN                                                                 | This rule is limited to<br>filters that apply to the<br>DN. This is a special<br>"extended match<br>operator that walks the<br>chain of ancestry in<br>objects all the way to<br>the root until it finds a<br>match. |
|--------------------------------------------|-------------------------|-----------------------------|----------------------------------------------------------------------|----------------------------------------------------------------------------------------------------|
| letor/acps                                 | ·                       |                             | equivalent                                                           | to a bitwise <b>OR</b> operator.                                                                                                    |
| Searching Binary Data<br>Distributed Query | 1.2.840.113556.1.4.1941 | LDAP_MATCHING_RULE_IN_CHAIN | This rule is<br>the DN. Th<br>operator t<br>in objects<br>finds a ma | s limited to filters that apply to<br>his is a special "extended match<br>hat walks the chain of ancestry<br>all the way to the root until it<br>tch.                                                                |

The following example query string searches for group objects that have the ADS\_GROUP\_TYPE\_SECURITY\_ENABLED flag set. Be aware that the decimal value of

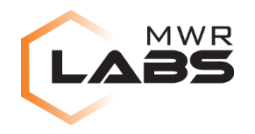

# **B**)

```
(objectClass=user)
```

# (memberof:1.2.840.113556.1.4.1941:=CN=Domain Admins,CN=Users,DC=stufus,DC=lan)

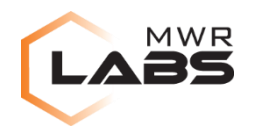

## <u>Meterpreter</u>

- adsi\_nested\_group\_user\_enum
- adsi\_group\_enum

## POST Modules

- post/windows/gather/enum\_ad\_groups
- post/windows/gather/enum\_ad\_users

https://github.com/rapid7/metasploit-framework/pull/5895 https://labs.mwrinfosecurity.com/blog/2015/09/30/active-directoryusers-in-nested-groups-reconnaissance/

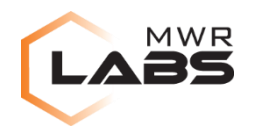

Active Directory to Local SQLite DB

- 1. List all of the groups in Active Directory and store in a SQLite database.
- 2. For each group, list the users and specify LDAP\_MATCHING\_RULE\_IN\_CHAIN. Store the users in the database and inject into a table linking users to groups.
- 3. List all of the computers in Active Directory and store in the database.

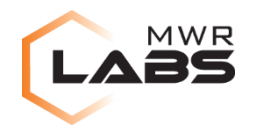

#### Active Directory to Local SQLite DB

| ad_g | groups  |  | ad_u | users  | <u>ad_m</u>   | apping  |  |
|------|---------|--|------|--------|---------------|---------|--|
| RID  | Name    |  | RID  | Name   | <u>UserID</u> | GroupID |  |
| 1000 | Group 1 |  | 2000 | User 1 | 2000          | 1000    |  |
| 1001 | Group 2 |  | 2001 | User 2 | 2001          | 1002    |  |
| 1002 | Group 3 |  | 2002 | User 3 | 2002          | 1002    |  |

### https://github.com/rapid7/metasploit-framework/pull/6378

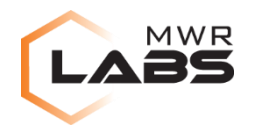

#### But why is *this* possible?

|     | Enterprise Admins | Properties ?×                                                                            | :       |                   |        |
|-----|-------------------|------------------------------------------------------------------------------------------|---------|-------------------|--------|
|     | Object<br>General | Security         Attribute Editor           Members         Member Of         Managed By |         |                   |        |
|     | Name:             | stufus.lan/IT/IT User                                                                    |         |                   |        |
|     |                   | Change Properties Clear                                                                  |         |                   |        |
|     |                   | Manager can update membership list                                                       |         |                   |        |
|     | Office:           |                                                                                          |         |                   |        |
|     | Street:           |                                                                                          |         |                   |        |
|     |                   |                                                                                          |         |                   |        |
|     | Citv:             |                                                                                          |         |                   |        |
|     | State/province:   |                                                                                          |         |                   |        |
|     |                   |                                                                                          |         |                   |        |
| Nam | ie:               | stufus.lan/l                                                                             | T/IT U  | ser               |        |
|     |                   | Change                                                                                   |         | Properties        | Clear  |
|     |                   | Manage                                                                                   | r can u | update membership | o list |

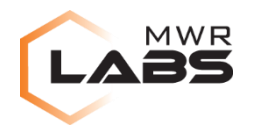

#### But why is *this* possible?

https://github.com/PowerShellMafia/PowerSploit/pull/105 https://github.com/rapid7/metasploit-framework/pull/6375 https://github.com/PowerShellEmpire/Empire/pull/119

PS C:\Users\it.user\Documents> Find-ManagedSecurityGroups

| GroupDN         | - | CN=Privileged,CN=Users,DC=stufus,DC=lan |
|-----------------|---|-----------------------------------------|
| ManagerDN       | - | CN=IT_User,OU=IT,DC=stufus,DC=lan       |
| ManagerCN       |   | IT User                                 |
| ManagerType     | : | User                                    |
| GroupCN         | - | Privileged                              |
| CanManagerWrite | - | True                                    |
| ManagerSAN      |   | it.user                                 |

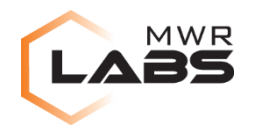

#### But why is this possible?

| Permission Entry for Enterprise           Object         Properties           Object         Properties | Admins | ×      | 1     |
|----------------------------------------------------------------------------------------------------|--------|--------|-------|
| Name: IT User (it.user@stufus.lan)                                                                      |        | Change |       |
| Permissions:<br>Read Members                                                                            |        | Deny   |       |
| Write Members<br>Read memberoid<br>Write memberUid<br>Read msCOM-PartitionSetLink                       |        |        |       |
| Read msCOM-UserLink                                                                                     |        |        | Allow |

# Read Members Write Members

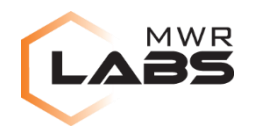

#### Defences

https://technet.microsoft.com/en-us/magazine/2009.09.sdadminholder.aspx

- Each domain has an 'AdminSDHolder' object.
- Each hour, a process runs on a domain controller which checks the ACLs of protected groups.
- If they are different, it overwrites the security ACL.
- This has the effect of removing the ability to delegate privileges on protected groups automatically.....

....but it doesn't apply to 'non-protected' groups....

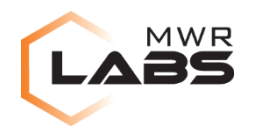

#### **SSH using PuTTY**

PuTTY stores previous connections and saved sessions in the registry.

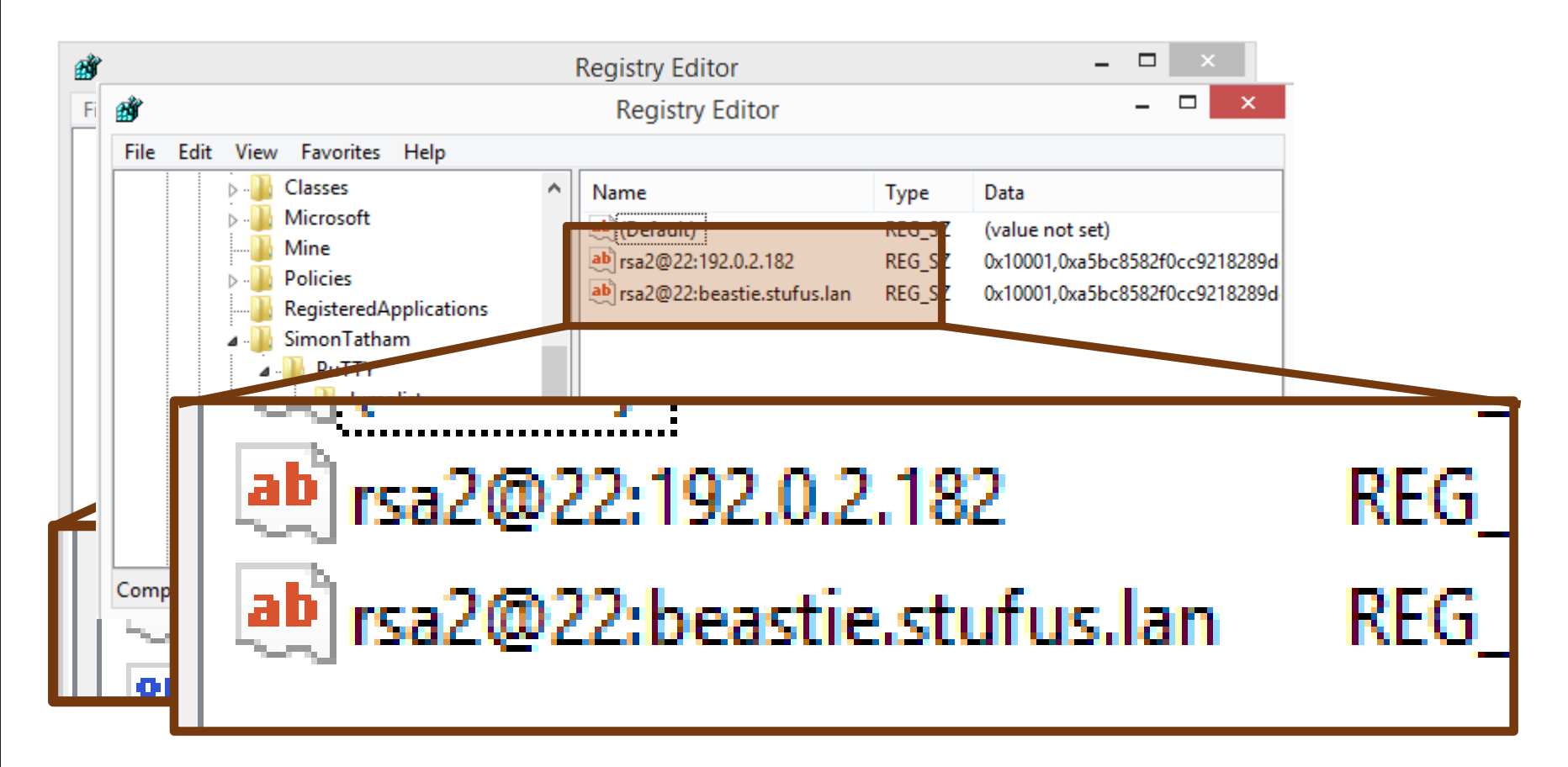

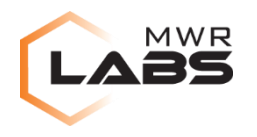

#### SSH using PuTTY

https://github.com/rapid7/metasploit-framework/pull/5359

msf> use post/windows/gather/enum\_putty\_saved\_sessions

- Enumerate saved PuTTY sessions.
- Retrieve configured private keys.
- Detect usage of Pageant (an SSH agent).
- Retrieve hosts that PuTTY or Plink have previously connected to.
  - There is no interface to remove this....

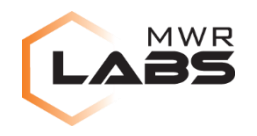

#### SSH using Pageant

- 1. Load keys into the SSH Agent
- 2. PuTTY asks the SSH Agent to sign the challenge with key #1
- 3. PuTTY asks the SSH Agent to sign the challenge with key #2....#3....#4....#n
- PuTTY itself <u>never</u> sees the private key.
- The SSH agent <u>never</u> reveals the private key.

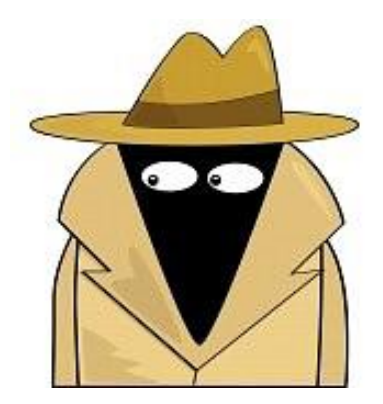

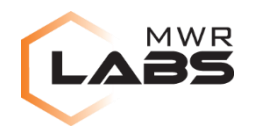

#### Pageant

- pageant.exe will sign any requests asked of it....
   ...and is running in the background.
- putty.exe is running too as a separate process.
- Other tools such as FileZilla and WinSCP can also communicate with Pageant natively.
- They are different processes, with a different address space etc.

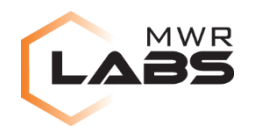

#### How does PuTTY 'talk' to the Agent?

- 1. PuTTY obtains the handle of the Pageant process (by looking for a window of class name 'Pageant').
- PuTTY allocates a block of shared memory (8KB in size) with name 'PageantRequest<thread id>'.
- 3. PuTTY copies its request to the shared memory.
- 4. PuTTY sends the WM\_COPYDATA message to Pageant with '0x804e50ba' and 'PageantRequest<thread id>'.
- 5. When the SendMessage() API call completes, the shared memory will be overwritten with the response to the original request.

#### Read https://raw.githubusercontent.com/openssh/opensshportable/master/PROTOCOL.agent

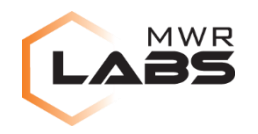

#### PageantJacker

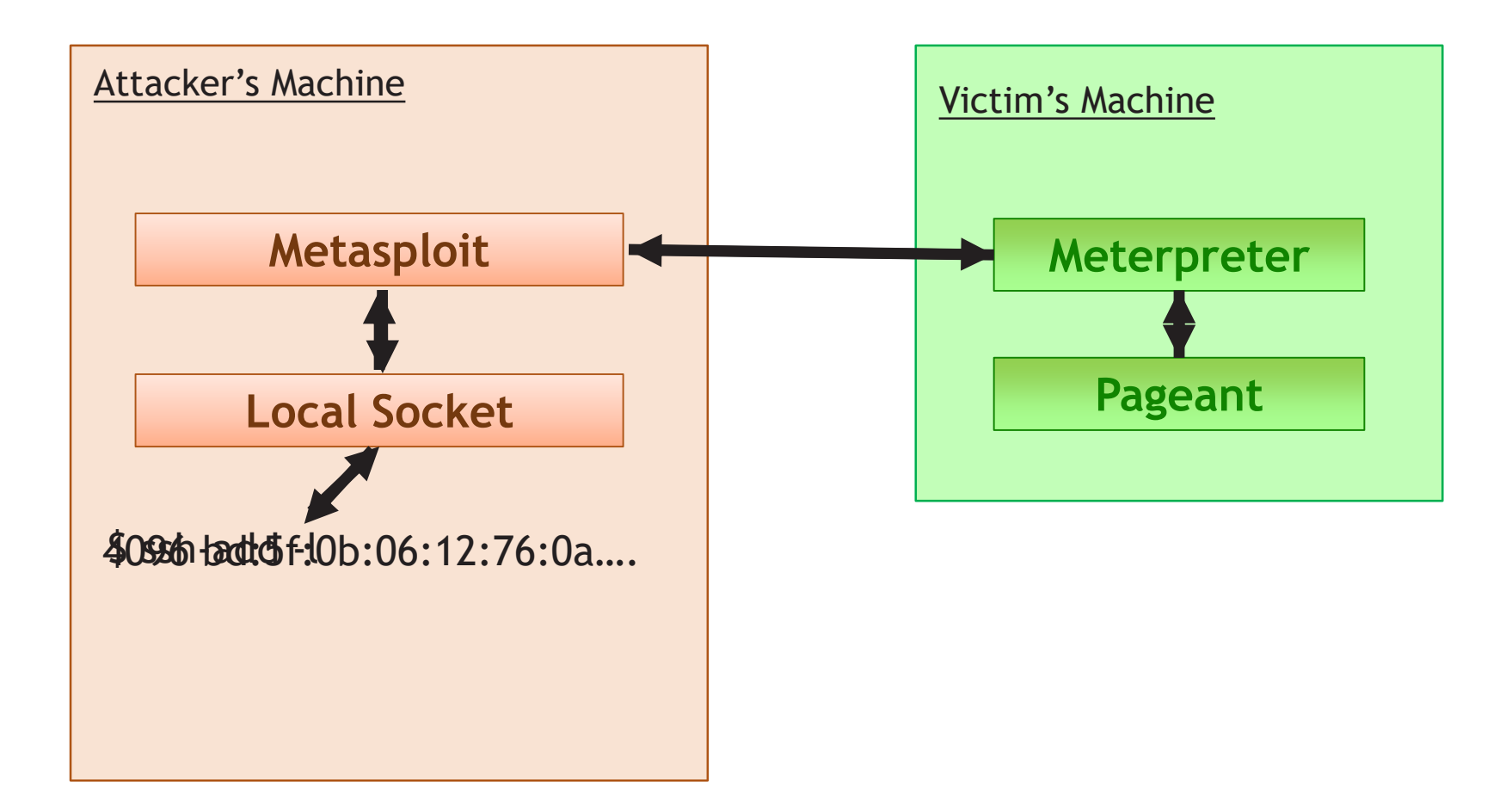

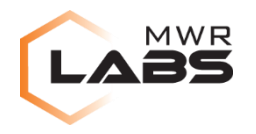

#### PageantJacker

https://github.com/rapid7/metasploit-framework/pull/5380 https://github.com/rapid7/meterpreter/pull/164 https://github.com/rapid7/metasploit-payloads/pull/29

msf> use post/windows/manage/forward\_pageant

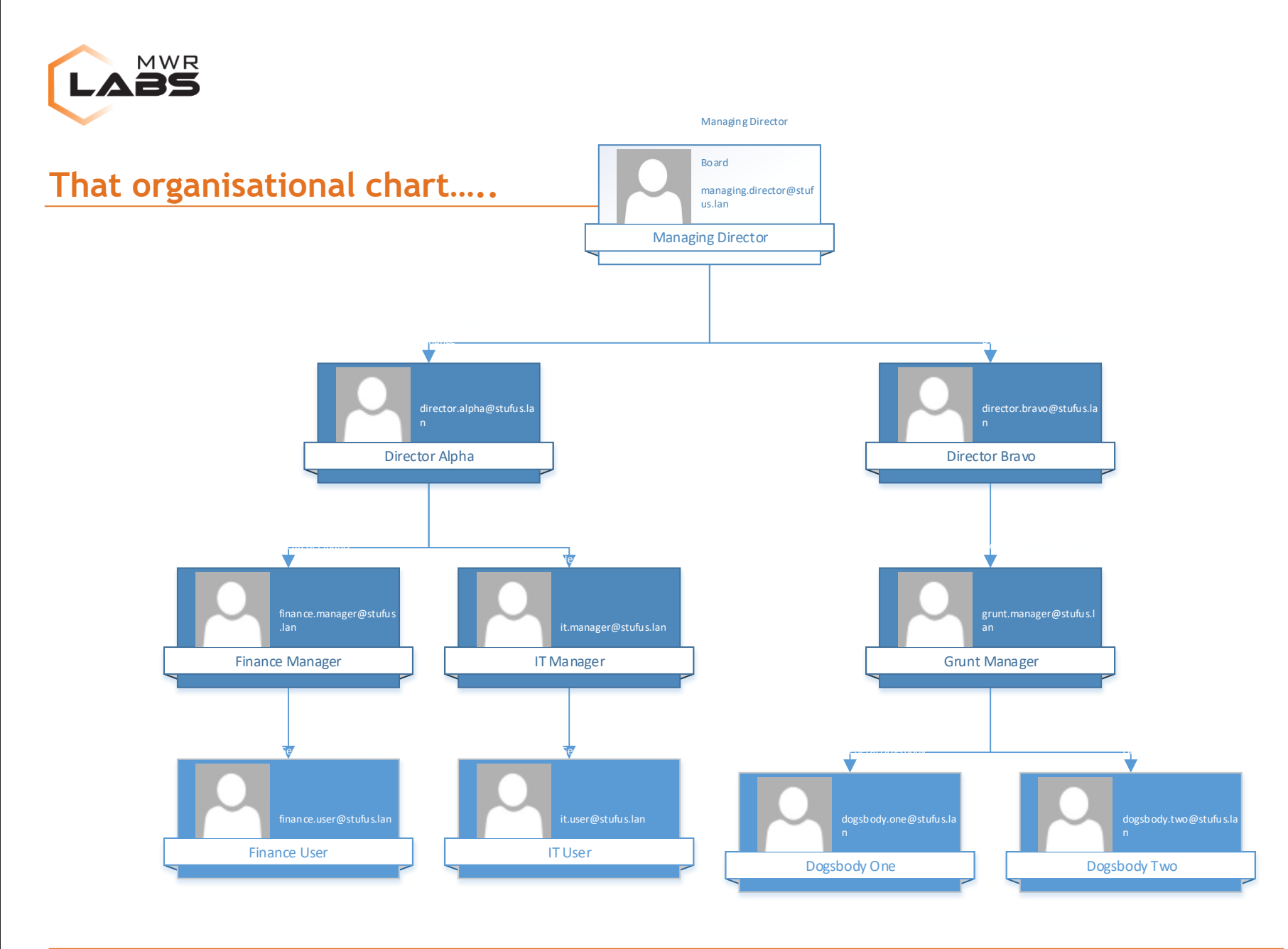

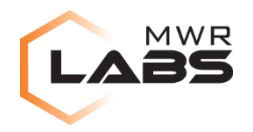

That organisational chart.....

https://github.com/rapid7/metasploit-framework/pull/6377

msf> use post/windows/gather/make\_csv\_orgchart

cn,description,title,phone,department,division,e-mail,company,reports\_to

"Director Alpha","","Director of IT and Finance","","","","director.alpha@stufus.lan","","Managing Director"

"Finance Manager", "", "Head of Finance", "", "", "Inance.manager@stufus.lan", "", "Director Alpha"

"Finance User", "", "General Finance Person", "", "", "finance.user@stufus.lan", "", "Finance Manager"

...continued...

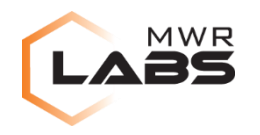

#### **Egress Busting**

- You have code execution but no interactive shell on a host....
- ....or you are just looking to check a firewall's effective configuration.....

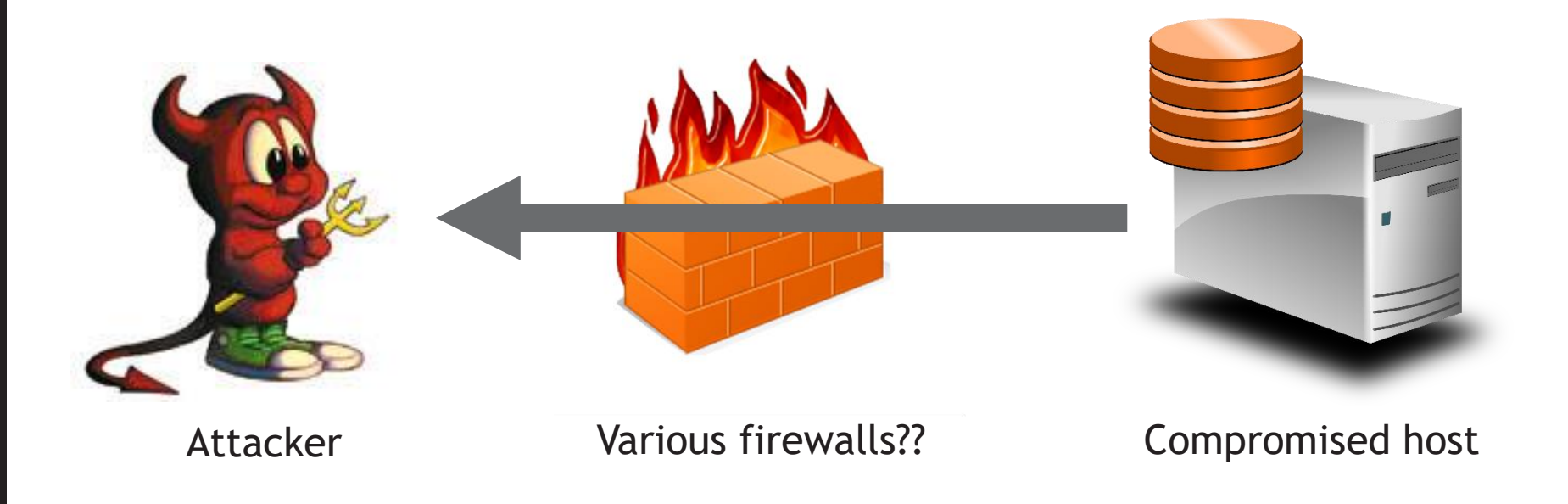

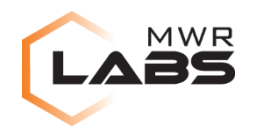

#### **Egress Bruteforcing**

- Can handle both TCP and UDP.
- Can specify a range of ports (or all ports).
  - e.g. 22-25, 80, 33434-33534 etc.
- Does not require us to listen on 65535 ports.
- Does not require admin access on the victim's side (does not matter about our side).
- Supports Windows and UNIX-like operating systems.
- Lightweight.
- Ideally does not require separate binaries (could trip AV etc).
- Can be run from the command line or through a RAT.

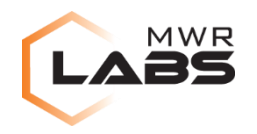

#### **Egress Bruteforcing**

- A 'framework'
  - You tell it what the destination IP address is, what ports to try, what protocol to use etc.
  - It generates code in the language of your choice.
  - You run that on the victim side....
- You then run tcpdump and sniff the incoming packets.
   \_\_\_\_and then format them accordingly.

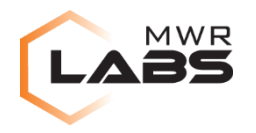

**Egress Bruteforcing** 

# https://github.com/stufus/egresscheck-framework

https://github.com/PowerShellEmpire/Empire/pull/117 https://github.com/rapid7/metasploit-framework/pull/6296

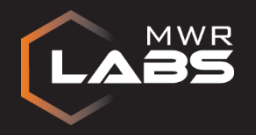

## Questions

# https://labs.mwrinfosecurity.com/ https://github.com/stufus/

# @ukstufus

stuart.morgan@mwrinfosecurity.com